# customweb 🔢

## Introduction to the Saferpay Installation

First of all, thank you very much for purchasing the Saferpay module and the trust your confidence in us.

Before you can begin with the installation you require the access data to the administration interface of Saferpay. For the configuration of the module you need the Account-ID that can be found in your customer account at any Module Installation in the Shop (Wirtue Mart 2.x)

## Saferpay

- 1. Extract the ZIP file sent to you by us (e.g. with WinRAR; <a href="http://www.winrar.de/">http://www.winrar.de/</a>)
- 2. Log into the back-end of your shop
- 3. Go to "Extensions->Install/Uninstall"

#### CUpiped Gtay in

CustomwebLibs folder onto your server into the folder "Libraries".

## lation Manual

#### Configuration of the Main Module

19. February 2013 Configure and activate the module in the shop back-end under Extensions > Plugins > Saferpay.

- Insert the Account ID provided to you by Saferpay.
- Choose the operating mode. Do not enter your Account ID in case you want to work in the test mode. The test ID will automatically be inserted.

Extension available condexo fiftention and the Vernet Mart 2.x Installation Manual

• You can enter your shop-domain in "Payment Description".

#### **Configuration of the Payment Methods**

Go to Components > VirtueMart > Shop > Payment Systems. Add a new entry for each payment method you wish to offer in your shop.

#### Make sure that you have marked 'Saferpay' as Payment Method in the tab "Information on the payment method" **TestingethesModule** (Saterpay)

You can test Saferpay modules by switching the module to 'Test Mode' and then conducting test payments. The test credit card data is then automatically entered in the payment mask of Saferpay. You can enter anything under Tee St holdre deturity and Data

In order to test the module, please go to <a href="http://www.sellxed.com/en/testing">http://www.sellxed.com/en/testing</a>. All relevant test card data is listed there.

www.customweb.ch

## customweb 江

### Introduction to the Saferpay Installation Filst of all, thank you very much for purchasing the saferpay module and the trust your confidence in u

First of all, thank you very much for purchasing the Saferpay module and the trust your confidence in us. Before you can begin with the installation you require the access data to the administration interface of Saferpay.

# Befateeyconfiguteetgion withtheheniostatelyconcerd tequifications to the second state and the second state and the

- Terration of the sent to you by us (e.g. with WinRAR; <u>http://www.winrar.de/</u>)
- 2. Extract bleezbladikle sechatify our so pus (e.g. with WinRAR; http://www.winrar.de/)
- 2. Cogt in the xilleen biands-end stall // Umshorpall "
- 4. Gotter toxtzfrsionshiver, stall/luyooustall find in the extracted archive, into "Upload package data"
- 4. Ehter"the Call Aathie instable you will find in the extracted archive, into "Upload package data"
- 6. Elictri & ploced detarbuiststed by the entire CustomwebLibs folder onto your server into the folder "Libraries".
- 6. Furthermore, you must copy the entire CustomwebLibs folder onto your server into the folder "Libraries".

#### Configuration of the Module in the Shop Configuration of the Module in the Shop Configuration of the Main Module Configuration of the Main Module

Configure and activate the module in the shop back-end under Extensions > Plugins > Saferpay.

Configure and activate the module in the shop back-end under Extensions > Plugins > Saferpay.

- Insert the Account ID provided to you by Saferpay.
- ជាអះចាន់ខ្ញុំដែនស្នាយនាយនៃ ព្រាលនៅទៀលពេទ្យមានអ្នកស្នាយនេះ and the set mode. The
- festd@wile aptomatigrally be Doseotes her your Account ID in case you want to work in the test mode. The
- test/EDtivel Figure on the transformation of the transformation of the transformation
- Keaveatherfteldy thorts fioptidomadidness "Ray mptey at Description".
- You can enter your shop-domain in "Payment Description".

#### **Configuration of the Payment Methods**

#### **Configuration of the Payment Methods**

Go to Components > VirtueMart > Shop > Payment Systems.

Adda Commenter force diature Manent Shethod Paymenist Stystaffies in your shop.

Add a new entry for each payment method you wish to offer in your shop.

Make sure that you have marked 'Saferpay' as Payment Method in the tab "Information on the payment method" A validation of the payment method as validation of the payment method You can test Samerpay modules by switching the module to 'Test Mode' and then conducting test payments. The

You can test Samerpay modules by switching the module to 'Test Mode' and then conducting test payments. The Yest conditions and the determinant of the module of 'Test Mode' and then conducting test payments. The Yest conditions and the determinant of the determinant of the det

clear of the hold rear of seturity mining. Use Learning in order to test the module, please go to http://www.sellxed.com/en/testing. All relevant test card data is listed themeter to test the module, please go to http://www.sellxed.com/en/testing. All relevant test card data is listed there.

www.customweb.ch